## Рабочие часы персонала

## Все отчеты

Для формирования данного отчета должна быть поставлена галочка «Использовать для расчета определенного времени». В настройках услуги (платной зоны).

Для получения отчета по рабочим часам необходимо:

• В настройках услуги (платной зоны) должна быть поставлена галочка «Использовать для расчета определенного времени».

| Услуги ©                                            |                                                                                                    | Навигация                                     |  |
|-----------------------------------------------------|----------------------------------------------------------------------------------------------------|-----------------------------------------------|--|
|                                                     |                                                                                                    | Понск                                         |  |
| Отфильтровать настройки по заголовку                |                                                                                                    |                                               |  |
| Название 🛈 *                                        | Ramar zona 1                                                                                                    | инсталляции                                   |  |
| Тип услуги 🗇 *                                      | Платная зона                                                                                                    | <ul> <li>Администрирование</li> </ul>         |  |
| Организация 👁 \star                                 | Активити для Даши                                                                                                    | <ul> <li>Организации</li> </ul>               |  |
| Текущая заполненность зоны 🕥 *                      | 1                                                                                                    | 🔻 Кассы                                       |  |
| Категория 💿                                         | Услуги                                                                                                    | <ul> <li>Места хранения<br/>залога</li> </ul> |  |
| Проход по QR-коду запрещен 💿                        |                                                                                                    | 👻 Товары                                      |  |
| Максимальная вместимость ③                          | 100                                                                                                    | Типы скидок                                   |  |
| Минимальное время для оплаты                        | 0                                                                                                    | 👻 Календари                                   |  |
| ндс ©                                               | HAC                                                                                                    | 👻 Услуги                                      |  |
| Описание 🛇                                          | Описание                                                                                                    | 🗢 Склады                                      |  |
| Адрес логотипа                                      | Адрес логотипа                                                                                                    | Интеграции                                    |  |
| Адрес страницы с описанием 🕥                        | Адрес страницы с описанием                                                                                                    | Система                                       |  |
| Минут на выход 🔘                                    | Минут на выход                                                                                                    | видеонаблюдения                               |  |
| Использовать для расчета отработанного<br>времени ③ |                                                                                                    | У вас возникли<br>затруднения?                |  |
| Максимальный возраст. (9)                           |                                                                                                    | Свяжитесь с нами:<br>Tenerpam: @LimettBot     |  |
| 2 Обновление                                        | ✓ Сохранить Остранить Остранить Пакат           № Отмена         Тарифы для услуги         Модификаторы тари         Расписания         Шаблоны расписаний         Пакат | ts@lime-it.ru<br>+7.(343).271-16-01           |  |

1. Выбрать раздел Отчёты на Веб-панели.

| Last<br>update:<br>07:54 | public:doc:reports:rabochie_chasy_personala https://wiki.lime-it.ru/doku.php/public/doc/reports/rabochie_chasy_personala?rev=171593244 |
|--------------------------|----------------------------------------------------------------------------------------------------|
| 17/05/2024               |                                                                                                    |

| Выберите инсталляцию         | 3             | Привет,<br>Lime.activity | Mo   | и инсталляции |
|------------------------------|---------------|--------------------------|------|---------------|
| 🕷 <u>Отчёты</u> / Все отчеты |               |                          | Пр   | офиль         |
| Параметры отчёта 🗇           |               |                          | Orv  | чёты          |
| 014ë1 *                      |               |                          | Har  | вигация       |
|                              | awagune onver |                          | Поис |               |
|                              |               |                          | Че   |               |
|                              |               |                          |      |               |
|                              |               |                          |      |               |
|                              |               |                          |      |               |
|                              |               |                          |      |               |
|                              |               |                          |      |               |
|                              |               |                          |      |               |
|                              |               |                          |      |               |
|                              |               |                          |      |               |
|                              |               |                          |      |               |
|                              |               |                          |      |               |

- В поле Отчёт выбрать «Рабочие часы персонала».
- Установить дату и время Начала и Конца периода.
- Нажать кнопку «Сформировать отчёт»

В отчете содержится информация за определенный период:

- Имя сотрудника
- Во сколько он в первый раз прошел в зону
- Во сколько последний раз вышел из зоны
- Длительность за день (с первого входа и последнего выхода)
- Длительность за все дни за заданный период (с первого входа и последнего выхода с каждого дня)

Пример отображения данных в отчете:

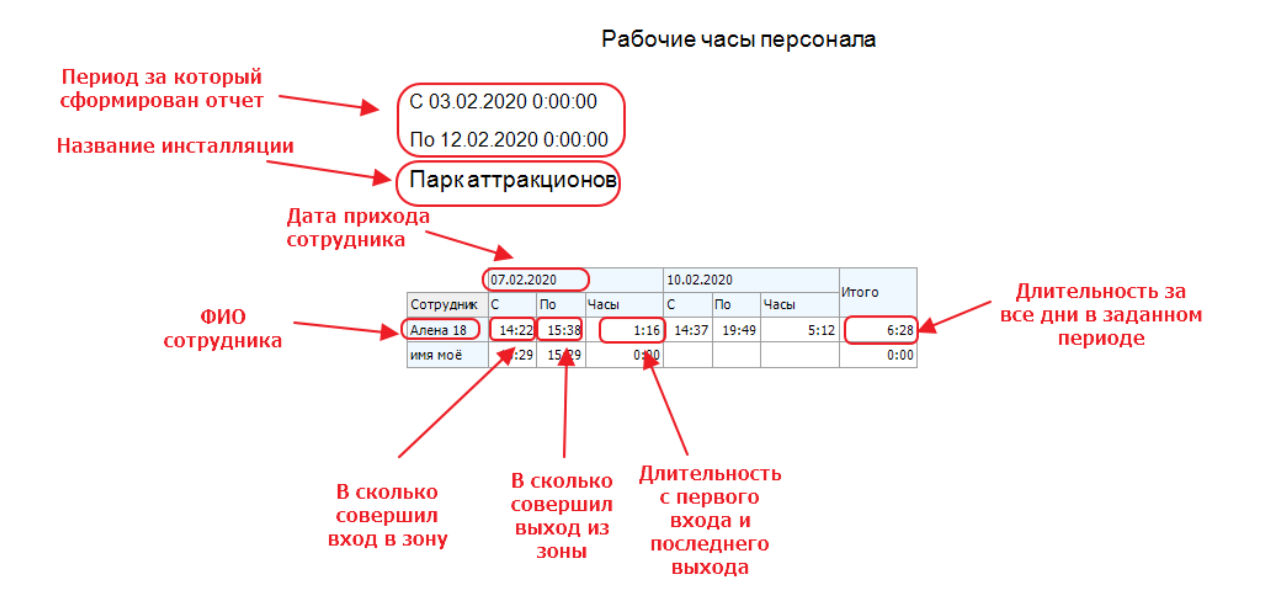

Для учета рабочего времени сотруднику должны быть выдана карта. Подробнее о настройке Учет рабочего времени.

## public, doc, reports

From: https://wiki.lime-it.ru/ -

Permanent link: https://wiki.lime-it.ru/doku.php/public/doc/reports/rabochie\_chasy\_personala?rev=1715932442

3/3

Last update: 07:54 17/05/2024

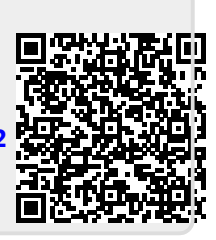